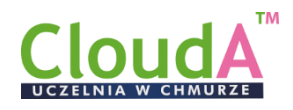

## Jak nadać nowe hasło?

1. Po wejściu na stronę logowania do eUczelnia CloudA <u>https://euczelnia.puz.tarnobrzeg.pl/</u> - proszę wybrać opcję **Przypomnij hasło** 

| <b>CloudA</b> <sup>™</sup> |
|----------------------------|
|                            |
| Hasto                      |
| 74100111916                |
| Przypomnij hasto           |
|                            |

- 2. W otwartym onie wpisz swój Login i Email, następnie kliknij Przypomnij hasło.
  - login (zazwyczaj pierwsza litera imienia + nazwisko np. Jan Nowak będzie miał login: jnowak w loginie nie używany polskich znaków)
  - adres e-mail zarejestrowany do pracy z Clouda (zazwyczaj służbowy adres poczty).

| Login                      |   |  |
|----------------------------|---|--|
| Email                      | _ |  |
| PRZYPOMNIJ HASŁO           |   |  |
| Powrót do strony logowania |   |  |

3. Na podany adres e-mail zostanie przysłany e-mail i z linkiem do zmiany hasła – dalej należy postępować zgodnie z przesłanymi w wiadomości instrukcjami.